### Formulario SAT-3110 Informe de PVSCF\*, Cese de Producción o Nuevas Bebidas

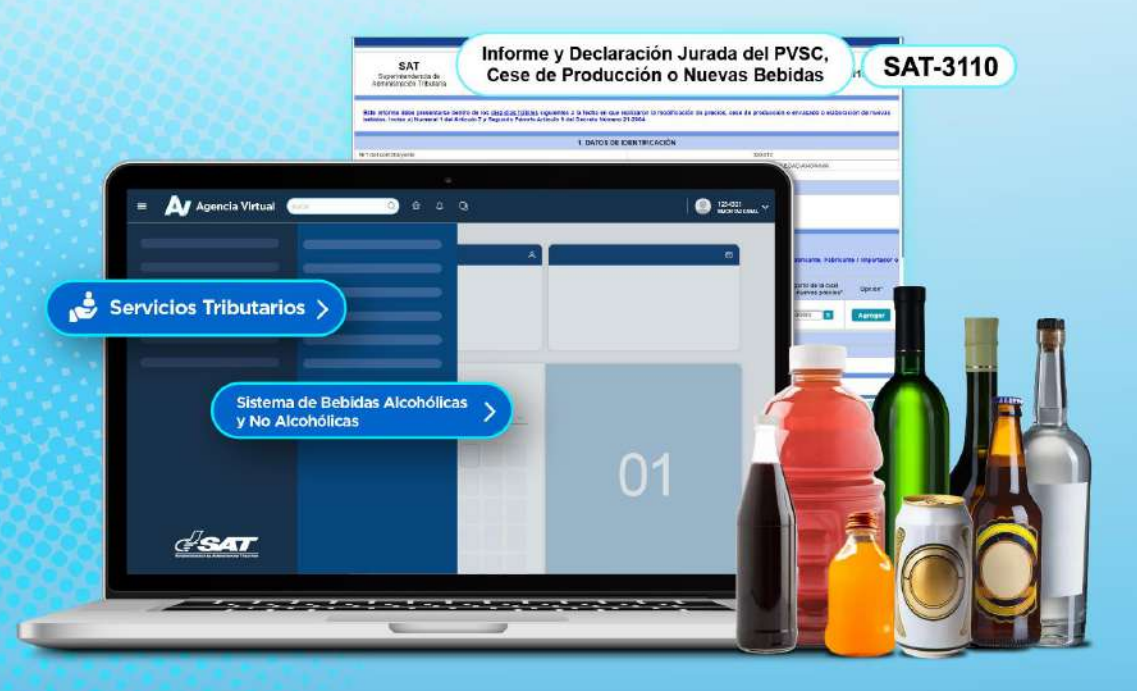

\*PVSCF: Precio de Venta Sugerido al Consumidor Final

Guía

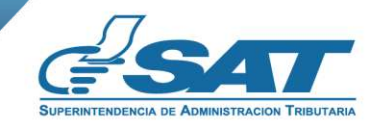

**Contribuyendo** por el país que todos queremos

# -¿Quiénes pueden utilizar el Informe de PVSCF\*, Cese de Producción o Nuevas Bebidas SAT-3110?

\*PVSCF: Precio de Venta Sugerido al Consumidor Final

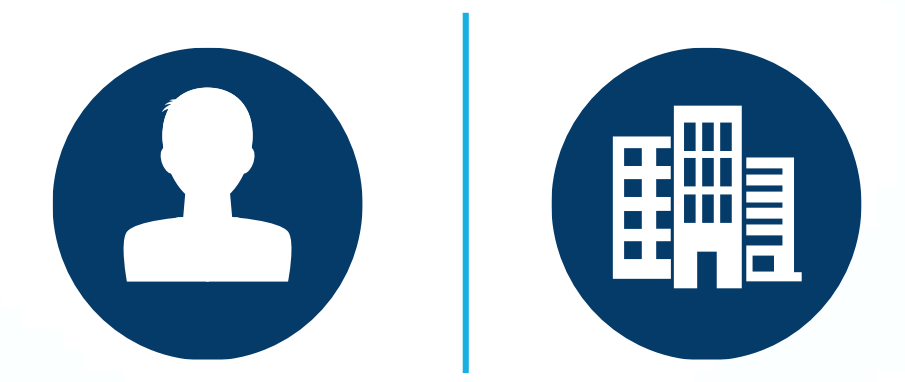

Toda persona individual o jurídica que fabrique o importe Bebidas Alcohólicas y no Alcohólicas y requieran informar sobre nuevos precios de bebidas, cese o producción de nuevas bebidas.

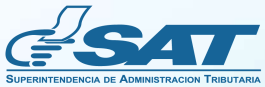

Informe de PVSCF, Cese de Producción o Nuevas Bebidas

# Requisitos

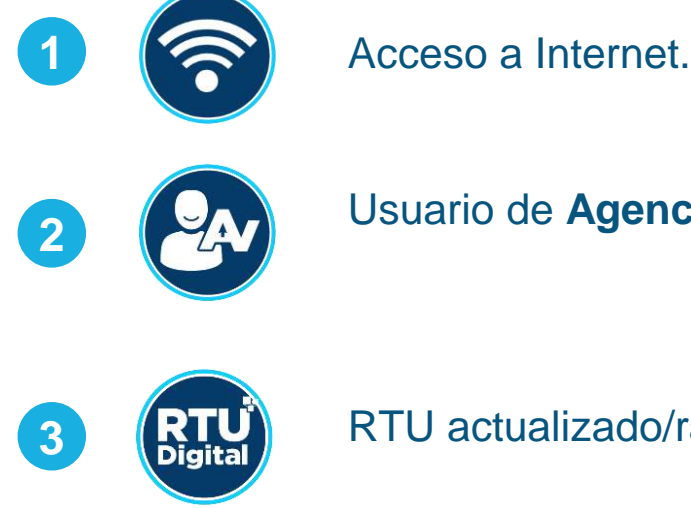

Usuario de Agencia Virtual.

RTU actualizado/ratificado.

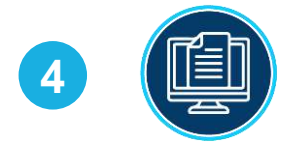

Haber completado previamente el llenado y transmisión del formulario SAT-0621.

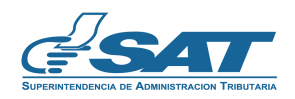

Informe de PVSCF, Cese de Producción o Nuevas Bebidas

## ¿Cómo utilizar el Formulario SAT-3110?

Ingresa al Portal SAT www.sat.gob.gt y presiona el icono de Agencia Virtual.

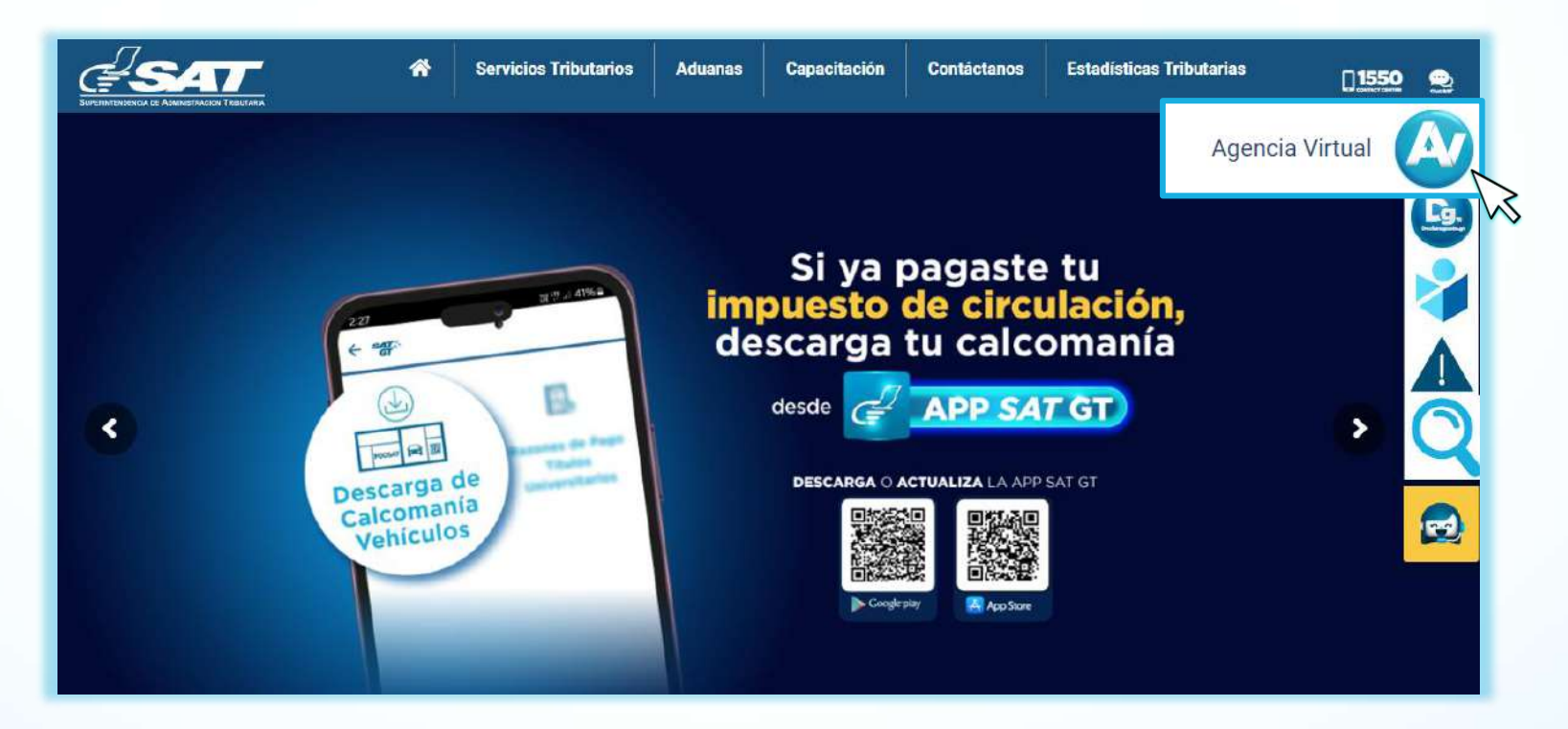

2

Ingresa a Servicios Tributarios > Sistema de Bebidas Alcohólicas y No Alcohólicas > Formulario SAT-3110 Informe de PVSCF, Cese de Producción o Nuevas Bebidas

| 🖽 Agendar Cita               |      | Constancias de Retenciones y Exenciones             | Con        | sulta Formulario SAT-0611                                                               |
|------------------------------|------|-----------------------------------------------------|------------|-----------------------------------------------------------------------------------------|
| Servicios Aduaneros          | >    | Declaraguate                                        | Con        | sulta Formulario de Bebidas                                                             |
| 😸 Servicios Tributarios      | >    | Libros Electrónicos Tributarios -LET-               | For<br>Exp | nulario SAT-0611 Solicitud y Autorización para<br>ortación de Bebidas                   |
| Servicios al Contribuyente   | >    | Planilla IVA-FEL                                    | 100        | - L - CAT 0021 A                                                                        |
| E Servicios de Fiscalización |      | Productores y Exportadores                          | Actu       | nulario SAI-0021 Anexo a la Inscripcion o<br>Ialización para Fabricantes o Importadores |
| Otros sitios de interés      |      | Razón Electrónica de Pago del Impuesto del Timbre 🚿 | For<br>Pro | mulario SAT-3110 Informe de PVSCF, Cese de<br>ducción o Nuevas Bebidas                  |
|                              |      | Reporte Semestral de Inventarios                    | For        | nulario SAT-3120 Anexo al Informe y Declaración                                         |
|                              |      | Retenciones Web                                     | Jura       | da para la Importación de Bebidas                                                       |
|                              | Sist | tema de Bebidas Alcohólicas y No Alcohólicas        | >          |                                                                                         |

3 El sistema despliega el formulario, en el apartado DATOS DE IDENTIFICACIÓN, podrás visualizar el NIT del contribuyente, Código único de identificación (CUI) si es persona individual y Nombre o Razón Social. Nota:

- Si deseas rectificar un anexo ya presentado, selecciona Si en la pregunta ¿Es una rectificación?.
- El formulario debe presentarse en los 10 días hábiles siguientes a la fecha en que realizaron la modificación de precios, el cese de producción o envasado o la elaboración de nuevas bebidas, de lo contrario se le cobrará la multa establecida en el Decreto Número 21-2004.

| SAT                                                             | Anexo Fo                                                                                                    | ormulario                                                                                                    |                               |
|-----------------------------------------------------------------|----------------------------------------------------------------------------------------------------|----------------------------------------------------------------------------------------------------|-------------------------------|
| Superintendencia de<br>Administración Tributaria                | Anexo al Informe y Declaración Jurada del Pr<br>Producción de Nuevas Bebidas o Cese de Pro<br>Cervezas y Otras Bebidas Fermer | recio de Venta Sugerido al Consumidor Final,<br>oducción para Bebidas Alcohólicas Destiladas,<br>ntadas, Decreto Número 21-2004. | SAT-3110                      |
| Este informe debe presentarse<br>elaboración de nuevas bebidas. | dentro de los <u>diez días hábiles</u> siguientes a la fech<br>Inciso a) Numeral 1 del Artículo 7 y Segundo Párrafo           | a en que realizaron la modificación de precios, ces<br>Artículo 9 del Decreto Número 21-2004.                                    | se de producción o envasado o |
|                                                                 | 1. DATOS DE ID                                                                                                    | ENTIFICACIÓN                                                                                                    |                               |
| NIT del contribuyente                                           |                                                                                                    |                                                                                                    |                               |
| Nombre o Razón Social                                           |                                                                                                    |                                                                                                    |                               |
| ¿Es una rectificación?*                                         |                                                                                                    | ⊖ Si ⊛ No                                                                                                    |                               |

Si la presentación del anexo corresponde a una rectificación, deberás ingresar el número de formulario a rectificar.

Rectificación
Ingrese los dígitos que aparecen en la parte (Superior) derecha del encabezado del formulario a corregir anteponiendo el número 3110 o 3081. Ejemplo 311012345678901
Aceptar Regresar

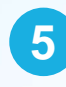

En el apartado **INFORME A PRESENTAR**, selecciona el tipo de informe correspondiente. **Nota:** Puedes seleccionar una opción o las tres al mismo tiempo.

| INF                                                                                                    | ORME A PRESENTAR |
|----------------------------------------------------------------------------------------------------|------------------|
| Nuevos Precios de Venta Sugeridos al Consumidor Final sin IVA y sin IDB<br>Cese de Producción o Envasado |                  |
| Elaboración o Envasado de Bebidas Nuevas                                                                 |                  |

6 Si seleccionas la opción Nuevos Precios de Venta Sugeridos al Consumidor Final sin IVA y sin IDB, completa los campos solicitados y presiona el botón Agregar. Notas:

- El campo Fabricación o Importación contendrá el parámetro registrado previamente en el formulario SAT-0621.
- La fecha a colocar no puede ser igual o mayor a la fecha en que se está realizando el llenado del formulario.
- Puedes ingresar solamente 10 productos por opción.

#### 2. NUEVOS PRECIOS DE VENTA SUGERIDOS AL CONSUMIDOR FINAL SIN IVA Y SIN IDB

- Puede ingresar un máximo de 10 productos. Si sobrepasa los 10 productos debe llenar otro formulario.
- Si la opción que se le muestra en la casilla Fabricación o Importación no coincide con sus datos, realice su inscripción o actualización como Fabricante, Fabricante / Importador o Importador a través del formulario SAT-0621 ubicado en Agencia Virtual.

| Fabricación o<br>importación* | Clase de bebida* | Marca comercial* | Presentación en<br>mililitros por unidad* | Precio sugerido al<br>consumidor final sin IVA<br>y sin IDB por unidad Q.* | Fecha a partir de la cual<br>regirán los nuevos<br>precios* | Opción* |
|-------------------------------|------------------|------------------|-------------------------------------------|----------------------------------------------------------------------------|-------------------------------------------------------------|---------|
| Seleccione                    | Seleccione       |                  |                                           | 0.00                                                                       | 05/12/2024 🗯                                                | Agretar |

7 En el apartado **DETALLE** se muestran los datos agregados, así como los iconos editar y eliminar. Editar te permitirá modificar los datos y eliminar te permitirá borrar los datos.

|                              |                 |                 | DETALLE                                  |                                                                              |                                                            |        |
|------------------------------|-----------------|-----------------|------------------------------------------|------------------------------------------------------------------------------|------------------------------------------------------------|--------|
| Fabricación o<br>Importación | Clase de bebida | Marca comercial | Presentación en<br>mililitros por unidad | Precio sugerido al<br>consumidor final sin<br>IVA y sin IDB por<br>unidad Q. | Fecha a partir de la<br>cual regirán los nuevos<br>precios | Opción |
| Fabricante                   | Cervezas        | Alcoholica      | 100                                      | 100.00                                                                       | 15/12/2024                                                 | 🗗 💼    |
|                              |                 | 1 de 1          | registros 🛛 🖂 🛃 🚺                        |                                                                              |                                                            |        |

8 Si seleccionaste la opción fabricante en el apartado anterior, completa la Fecha de publicación y el Diario de publicación.

Nota: La fecha a colocar no puede ser igual o mayor a la fecha en que se está realizando el llenado del formulario.

| PUBLIC               | CACIÓN                |
|----------------------|-----------------------|
| Fecha de publicación | Diario de publicación |
| 16/12/2024 🔯         | Diario                |
| Val                  | īdar                  |

9 Si seleccionas CESE DE PRODUCCIÓN O ENVASADO, se desplegará el siguiente apartado en el cual debes completar los campos solicitados y presionar el botón Agregar. Notas:

- La fecha no puede ser igual o mayor a la fecha en que se está realizando el llenado del formulario.
- Puedes ingresar solamente 10 productos por opción.

|                  |                | 3. CESE DE PRODUCCIÓ | N O ENVASADO     |                                           |         |
|------------------|----------------|----------------------|------------------|-------------------------------------------|---------|
| Tipo de informe* | Fecha de cese* | Clase de bebida*     | Marca comercial* | Presentación en mililitros<br>por unidad* | Opción* |
| Seleccione       | 05/12/2024 0   | Seleccione           |                  |                                           | Agregar |

10 En el apartado **DETALLE** se muestran los datos agregados, así como los iconos editar y eliminar. Editar te permitirá modificar los datos y eliminar te permitirá borrar los datos.

|                 |               | DET/             | ALLE                    |                                          |        |
|-----------------|---------------|------------------|-------------------------|------------------------------------------|--------|
| Tipo de informe | Fecha de cese | Clase de bebida  | Marca comercial         | Presentación en mililitros<br>por unidad | Opción |
| Envasado        | 10/12/2024    | Cervezas         | Cerveza                 | 100                                      | 🕼 📋    |
|                 |               | 1 de 1 registros | I4 (4) <b>1</b> (5) (5) |                                          |        |
|                 |               | Val              | idar                    |                                          |        |

1 Si seleccionas ELABORACIÓN O ENVASADO DE BEBIDAS NUEVAS, deberás llenar los siguientes campos y presionar el botón Agregar. Notas:

- La fecha no puede ser igual o mayor a la fecha en que se está realizando el llenado del formulario.
- Puedes ingresar solamente 10 productos por opción.

|                                                     | 4. EL            | ABORACIÓN O ENVASADO | D DE BEBIDAS NUEVAS                       |                                                                                        |         |
|-----------------------------------------------------|------------------|----------------------|-------------------------------------------|----------------------------------------------------------------------------------------|---------|
| Fecha a partir de cuando<br>empezará la producción* | Clase de bebida* | Marca comercial*     | Presentación en mililitros<br>por unidad* | Precio de venta sugerido<br>al consumidor final sin<br>IVA y sin IDB por unidad<br>Q.* | Opción* |
| 05/12/2024                                          | Seleccione       |                      |                                           | 0.00                                                                                   | Agregar |

12 En el apartado **DETALLE** se muestran los datos agregados, así como los iconos editar y eliminar. Editar te permitirá modificar los datos y eliminar te permitirá borrar los datos.

|                                                    |                 | DET              | ALLE                                     |                                                                                    |        |
|----------------------------------------------------|-----------------|------------------|------------------------------------------|------------------------------------------------------------------------------------|--------|
| Fecha a partir de cuando<br>empezará la producción | Clase de bebida | Marca comercial  | Presentación en mililitros<br>por unidad | Precio de venta sugerido al<br>consumidor final sin IVA y<br>sin IDB por unidad Q. | Opción |
| 15/12/2024                                         | Cervezas        | Cerveza          | 100                                      | 100.00                                                                             | 1 m    |
|                                                    |                 | 1 de 1 registros | H H I > H                                |                                                                                    |        |
|                                                    |                 | Val              | idar                                     |                                                                                    |        |

Selecciona el botón Validar.

4 Presiona el botón **Generar Formulario.** 

El sistema muestra el **Número de formulario** y **Número de acceso**, los cuales debes utilizar para buscar el formulario en **declaraguate.sat.gob.gt** y realizar la presentación de este. Selecciona **Descargar Anexo** para obtener el detalle del llenado realizado.

Validar

**Generar Formulario** 

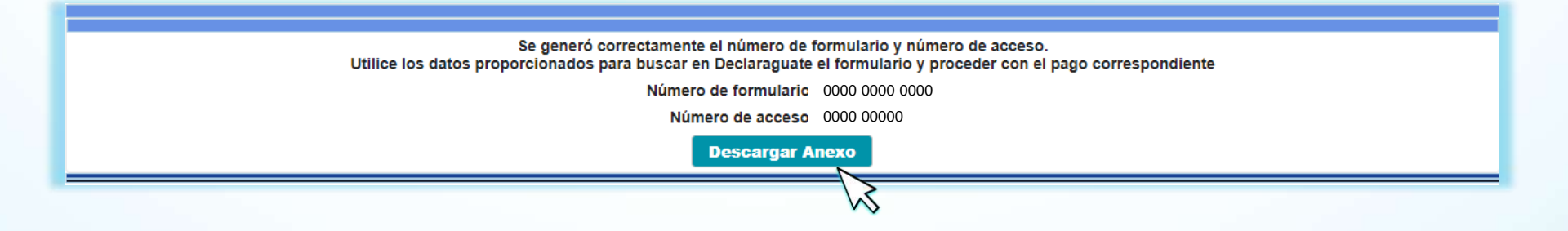

16 PDF del anexo.

| Superintendeno<br>Administración Tr                | cia de Informe<br>ributaria Final, Pr<br>Alcohólio | Anexo F<br>y Declaración Jurada del Pr<br>roducción de Nuevas Bebida<br>cas Destiladas, Cervezas y | Formulario<br>recio de Venta Sugerido al<br>as o Cese de Producción p<br>Otras Bebidas Fermentada | Consumidor<br>ara Bebidas<br>is, Decreto <b>Núm</b>                                                         | SAT-3110<br>ero de Formulario                                                    |
|----------------------------------------------------|----------------------------------------------------|----------------------------------------------------------------------------------------------------|---------------------------------------------------------------------------------------------------|----------------------------------------------------------------------------------------------------|----------------------------------------------------------------------------------|
| Este informe debe<br>precios, cese de pr           | presentarse dentro o<br>oducción o envasad<br>Pá   | Número 2<br>de los diez días hábil<br>o o elaboración de n<br>rrafo Artículo 9 del D               | es siguientes a la fe<br>uevas bebidas. Incis<br>ecreto Número 21-2                               | cha en que realizaro<br>so a) Numeral 1 del<br>004.                                                         | on la modificación d<br>Artículo 7 y Segund                                      |
|                                                    |                                                    | 1. DATOS DE ID                                                                                     | DENTIFICACIÓN                                                                                     |                                                                                                    |                                                                                  |
| IT del contribuyent                                | e                                                  |                                                                                                    |                                                                                                   | 1234512                                                                                                    |                                                                                  |
| ombre o razón soci                                 | al                                                 |                                                                                                    | · · · · · · · · · · · · · · · · · · ·                                                             |                                                                                                    |                                                                                  |
|                                                    |                                                    |                                                                                                    |                                                                                                   |                                                                                                    |                                                                                  |
| 2. N                                               | UEVOS PRECIOS DI                                   | E VENTA SUGERIDO                                                                                   | S AL CONSUMIDOR                                                                                   | FINAL SIN IVA Y SI                                                                                          | N IDB                                                                            |
| 2. N<br>Fabricación o<br>importación               | UEVOS PRECIOS DI<br>Clase de bebida                | E VENTA SUGERIDO                                                                                   | S AL CONSUMIDOR<br>Presentación en<br>mililitros por<br>unidad                                    | FINAL SIN IVA Y SI<br>Precio sugerido a<br>consumidor final<br>sin IVA y sin IDB<br>por unidad Q.           | N IDB<br>Fecha a partir de l<br>cual regirán los<br>nuevos precios               |
| 2. N<br>Fabricación o<br>importación<br>Fabricante | UEVOS PRECIOS DI<br>Clase de bebida<br>Cervezas    | E VENTA SUGERIDO<br>Marca comercial<br>Cerveza                                                     | S AL CONSUMIDOR<br>Presentación en<br>mililitros por<br>unidad<br>100                             | FINAL SIN IVA Y SI<br>Precio sugerido a<br>consumidor final<br>sin IVA y sin IDB<br>por unidad Q.<br>100.00 | N IDB<br>Fecha a partir de l<br>cual regirán los<br>nuevos precios<br>15/12/2024 |
| 2. N<br>Fabricación o<br>importación<br>Fabricante | UEVOS PRECIOS DI<br>Clase de bebida<br>Cervezas    | E VENTA SUGERIDO<br>Marca comercial<br>Cerveza<br>Public                                           | S AL CONSUMIDOR<br>Presentación en<br>mililitros por<br>unidad<br>100<br>cación                   | FINAL SIN IVA Y SI<br>Precio sugerido a<br>consumidor final<br>sin IVA y sin IDB<br>por unidad Q.<br>100.00 | N IDB<br>Fecha a partir de l<br>cual regirán los<br>nuevos precios<br>15/12/2024 |
| 2. N<br>Fabricación o<br>importación<br>Fabricante | UEVOS PRECIOS DA<br>Clase de bebida<br>Cervezas    | E VENTA SUGERIDO<br>Marca comercial<br>Cerveza<br>Public                                           | S AL CONSUMIDOR<br>Presentación en<br>mililitros por<br>unidad<br>100<br>cación                   | FINAL SIN IVA Y SI<br>Precio sugerido a<br>consumidor final<br>sin IVA y sin IDB<br>por unidad Q.<br>100.00 | N IDB<br>Fecha a partir de l<br>cual regirán los<br>nuevos precios<br>15/12/2024 |

Fecha de la consulta: 16/12/2024 Hora de la consulta: 09:05:19

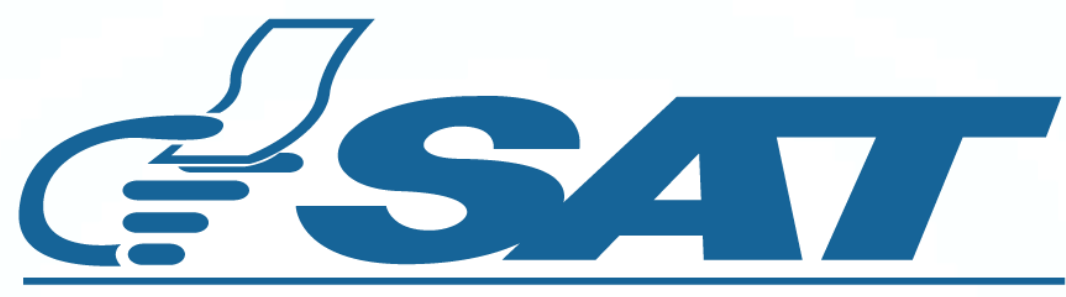

#### SUPERINTENDENCIA DE ADMINISTRACION TRIBUTARIA

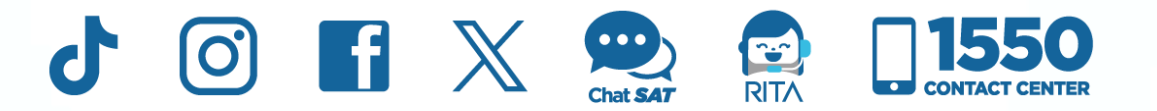

**Contribuyendo** por el país que todos queremos